11010110 1111011101 101

#### IEC 高雄市政府教育局資訊教育中心

#### 

## 短期補習班資訊管理系統 (112年1月14日-15日功能更新 與業者相關說明)

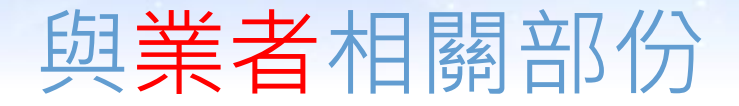

#### ▶ 依據教育部存取權限管理規範:

 1.新增雙重認證機制(請參考功能操作介紹)-預計於112年3月1日上線
2.維護碼:不可以使用身分證,首次登入或維護碼不符合設定原則請業者自行變更。
3.維護碼設定原則:長度為8碼以上,並取英文字母大小寫、數字與特殊符號其中3種要素 之組合。

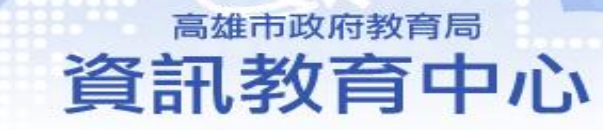

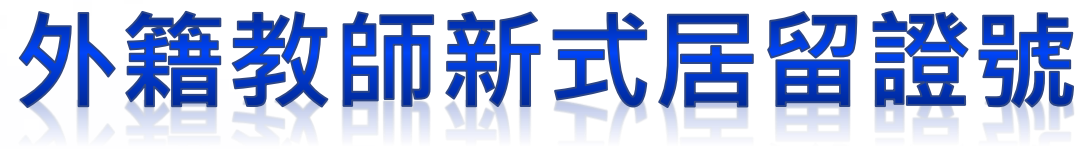

業者輸入新式居留證號提示

高雄市政府教育局 資訊教育中心

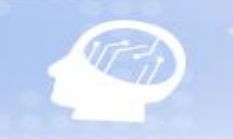

### 外籍教師新式居留證號

▶ 1碼英文+9碼數字·格式說明如下:

▶ 1. 第1碼:區域碼,依申請地區分,比照國人格式。

▶ 2. 第2碼:性別碼,8為男性,9為女性。

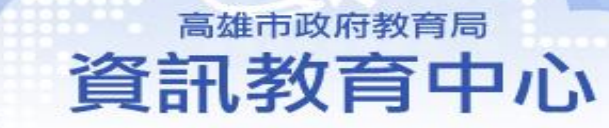

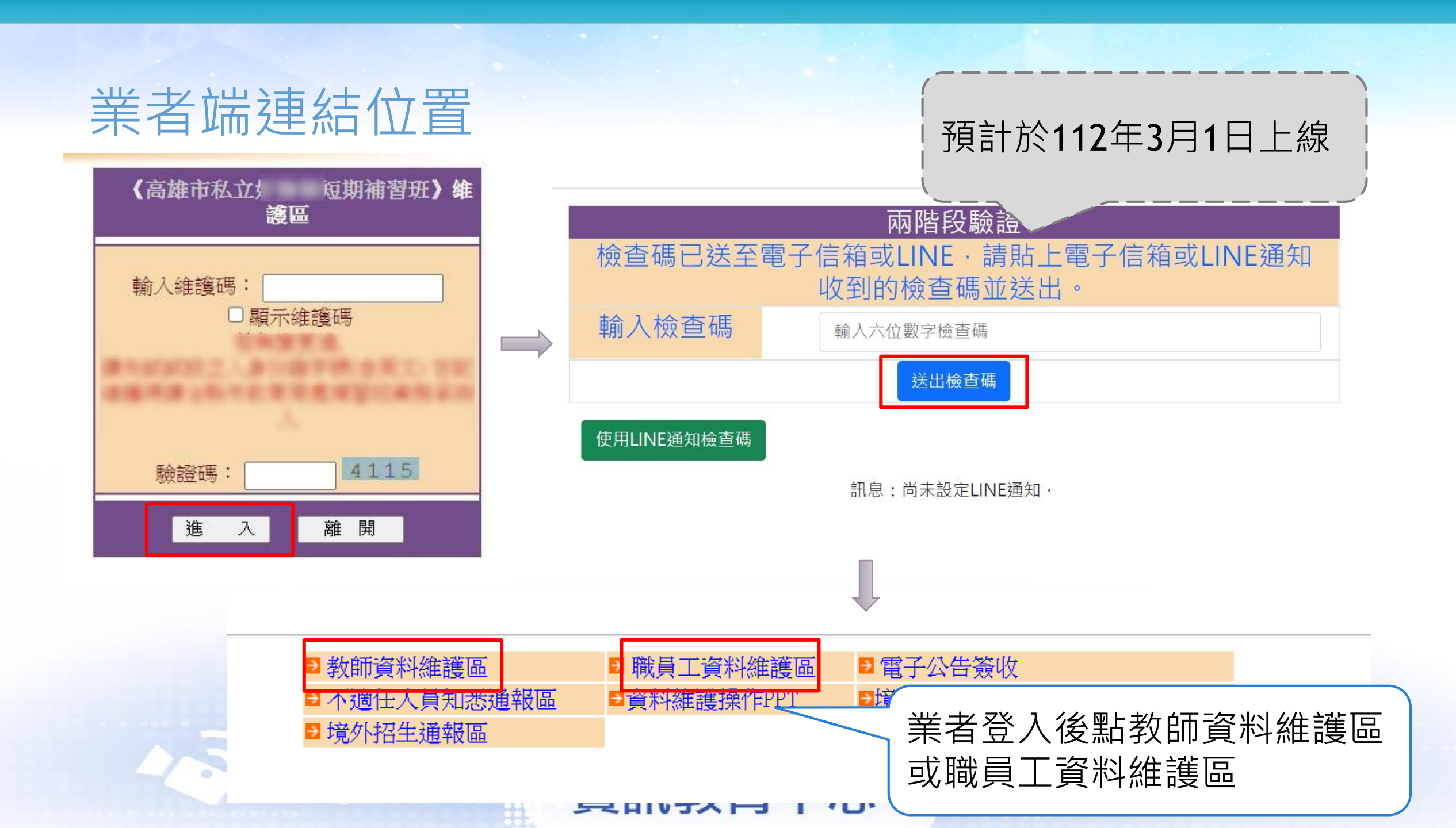

### 新增教職員工資料時

#### 私立 短期補習班新增補習班教師基本資料

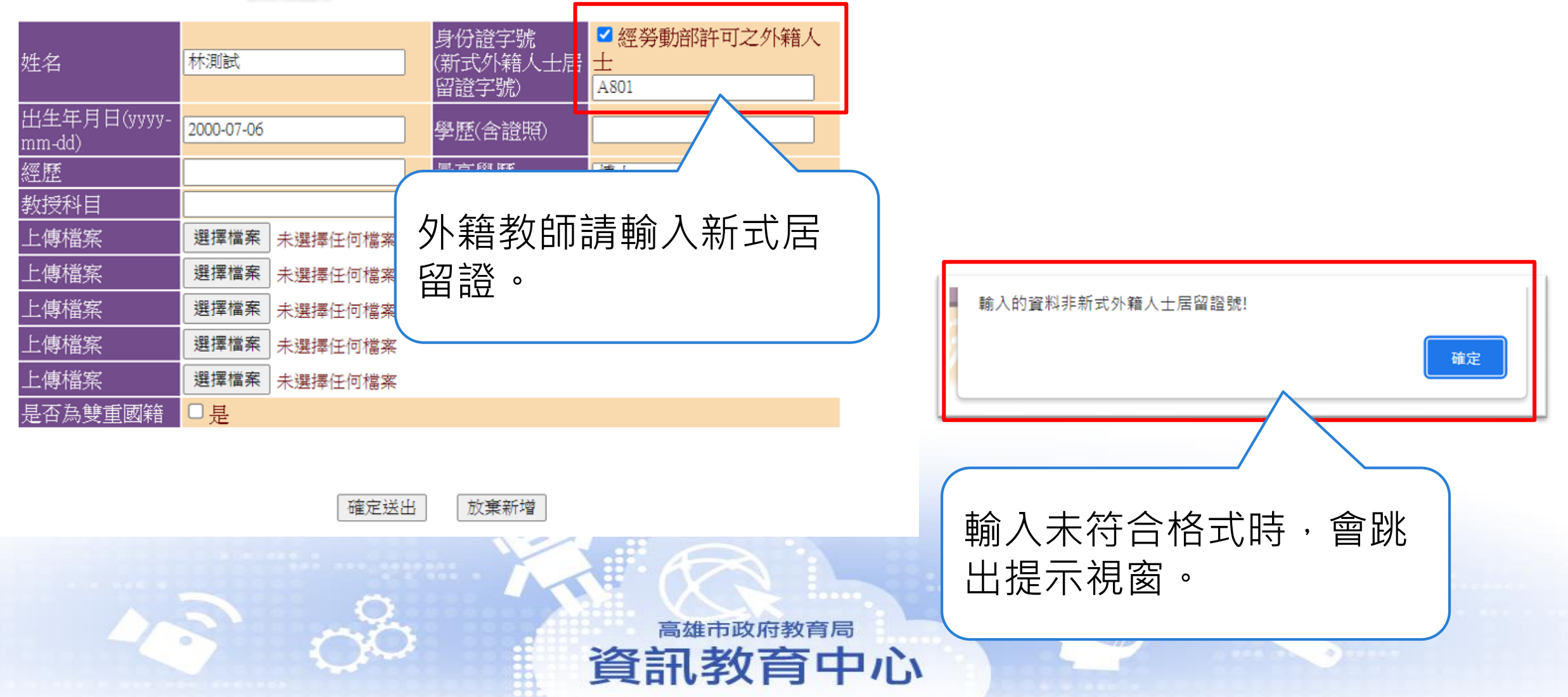

### 檢視教職員工列表

#### [私立 豆期補習班] 教師資料管理區

#### PS:如内容登載不實,除涉偽造公文書外,並依補習及進修教育法、各縣市補習班管理規則等相關規定裁罰之。

每頁15筆|這是第1/1頁|共3筆|我要查詢: 第1頁▼ ▶ 新增教師資料 最後更新日期:2022-08-11 確認教職員工無異動

| 姓名  | 學歷(含證照) | 最高學歷 | 經歷 | 教授科目 | 最後變動日期                | 身份證                              | 狀態  | ★ 符 今 校 式 , 小 链 数                         | フ<br>日<br>日<br>1 |
|-----|---------|------|----|------|-----------------------|----------------------------------|-----|-------------------------------------------|------------------|
| 好棒棒 |         |      | 無  |      | 2022-07-13            | A<br>未符合内政部身份證編碼規<br>則,請再確認。     | 待審核 | <b>不</b> 15日1日10月1日20月1日20日<br>師請輸入新式居留證。 | כ                |
| 林測試 |         | 博士   | 無  |      | 2022-08-11            | A801<br>未符合新式外籍人士居留證<br>格式,請再確認。 | 待審核 |                                           | כ                |
| 好測試 |         |      | 無  |      | 2022-08-11<br>放審雑題 回業 | A 15 .<br>老绅健国                   | 待審核 | 符合格式                                      | ]                |

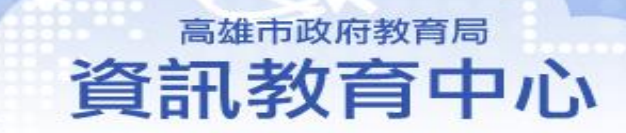

# 雙重認證機制(預計於112年3日1日上線)

1.電子信箱

2.Line通知

高雄市政府教育局 資訊教育中心

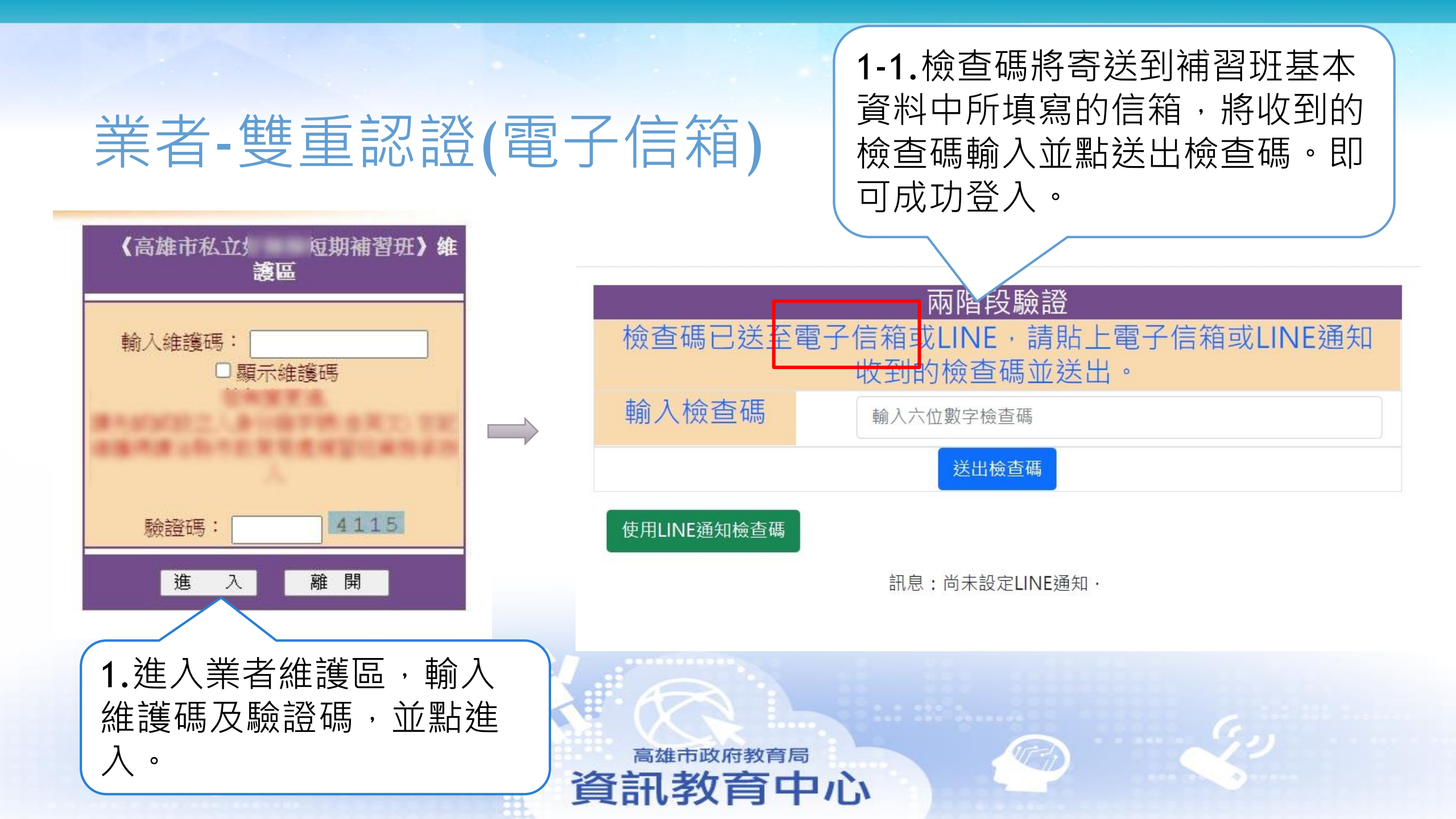

### 業者-雙重認證(電子信箱)

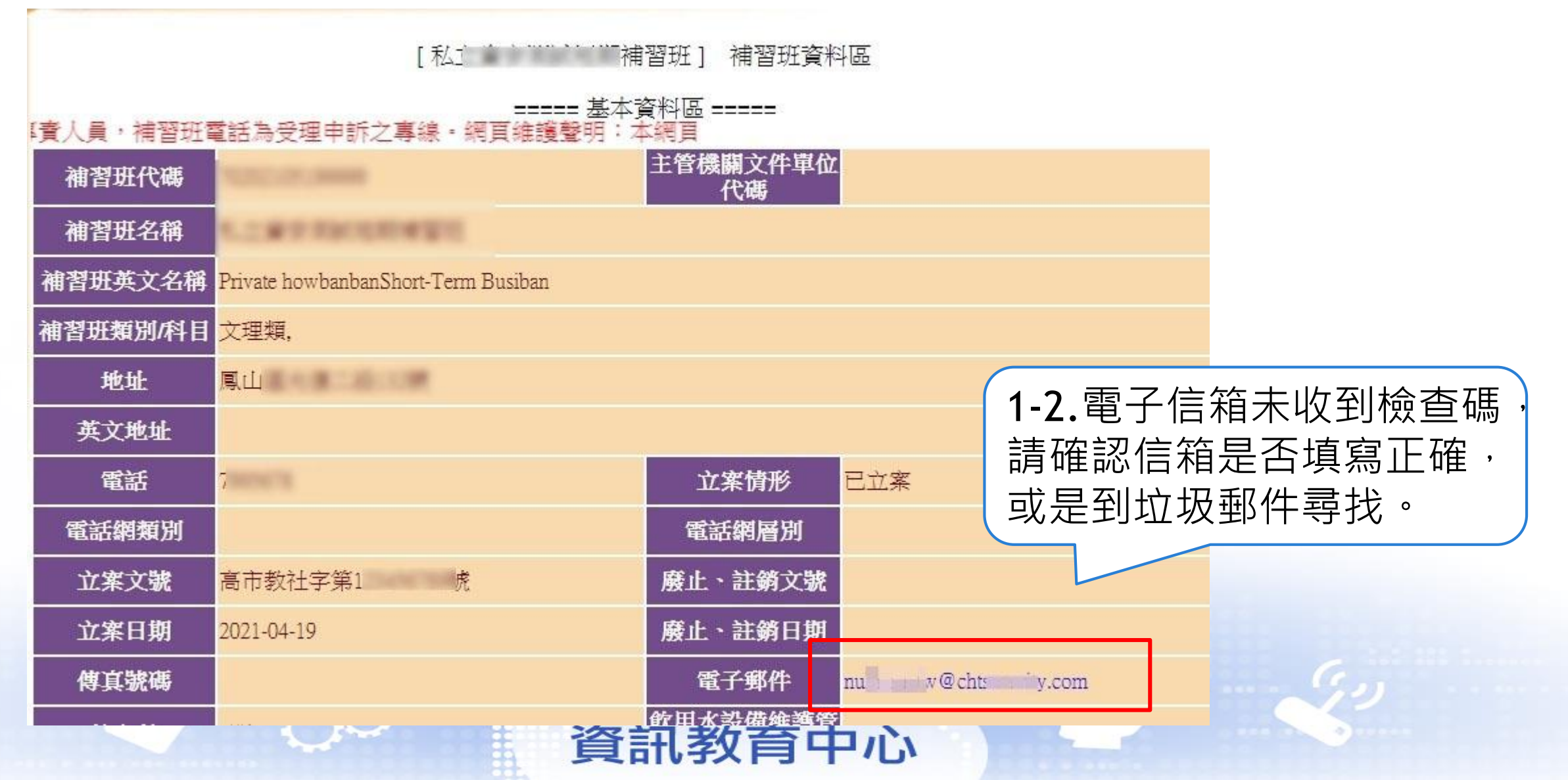

### 業者-雙重認證(Line通知-第一次設定)

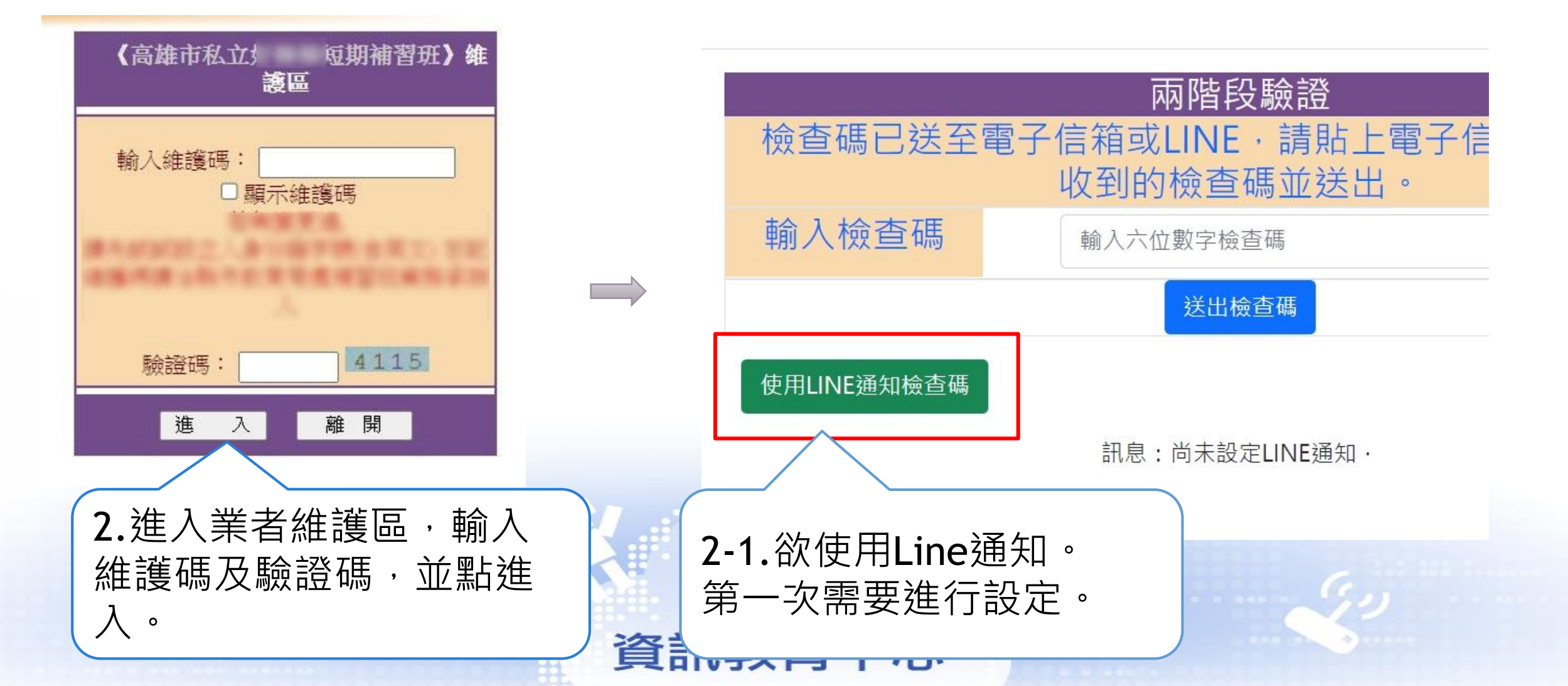

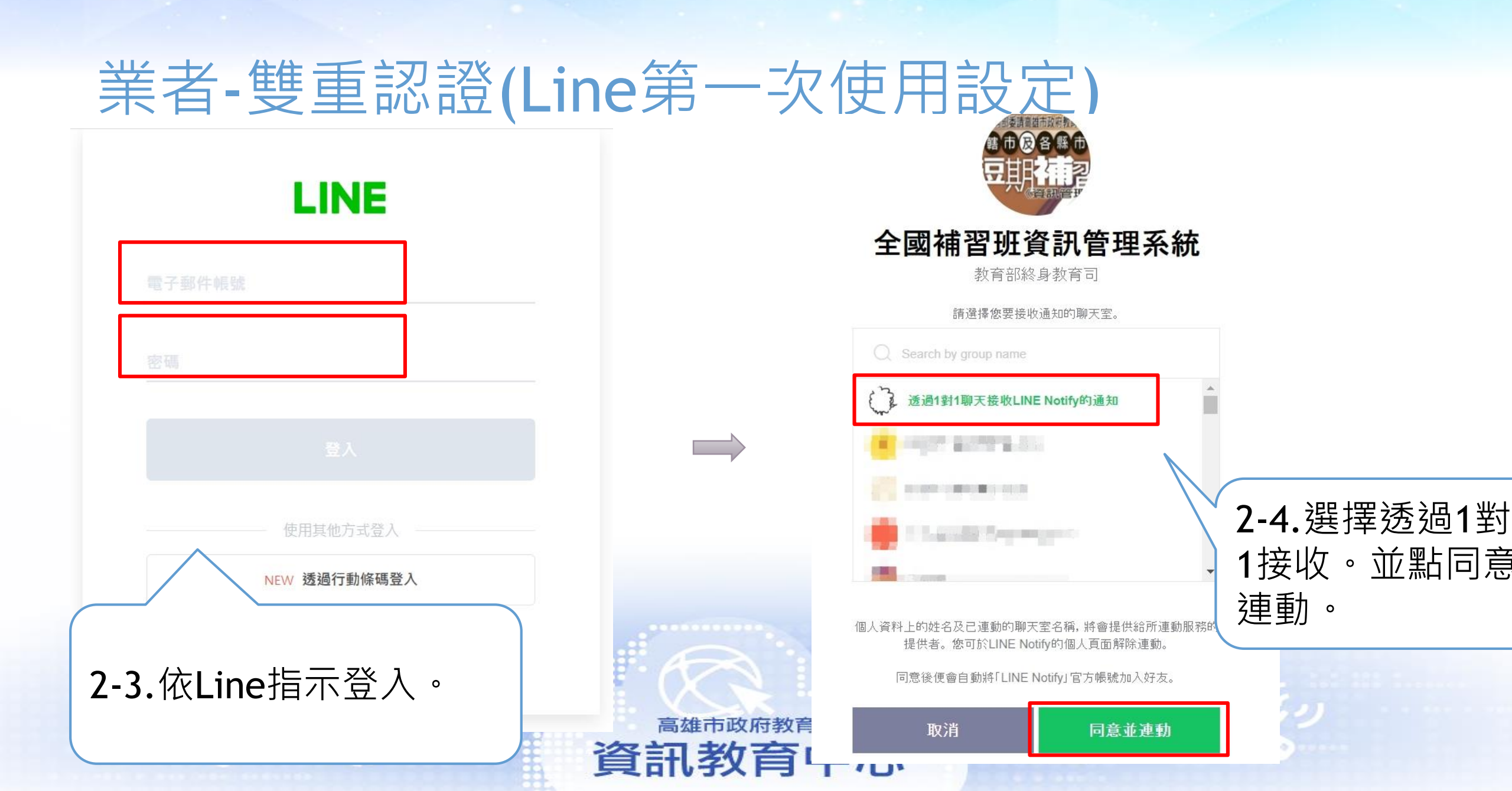

### 業者-雙重認證(Line第一次使用設定)

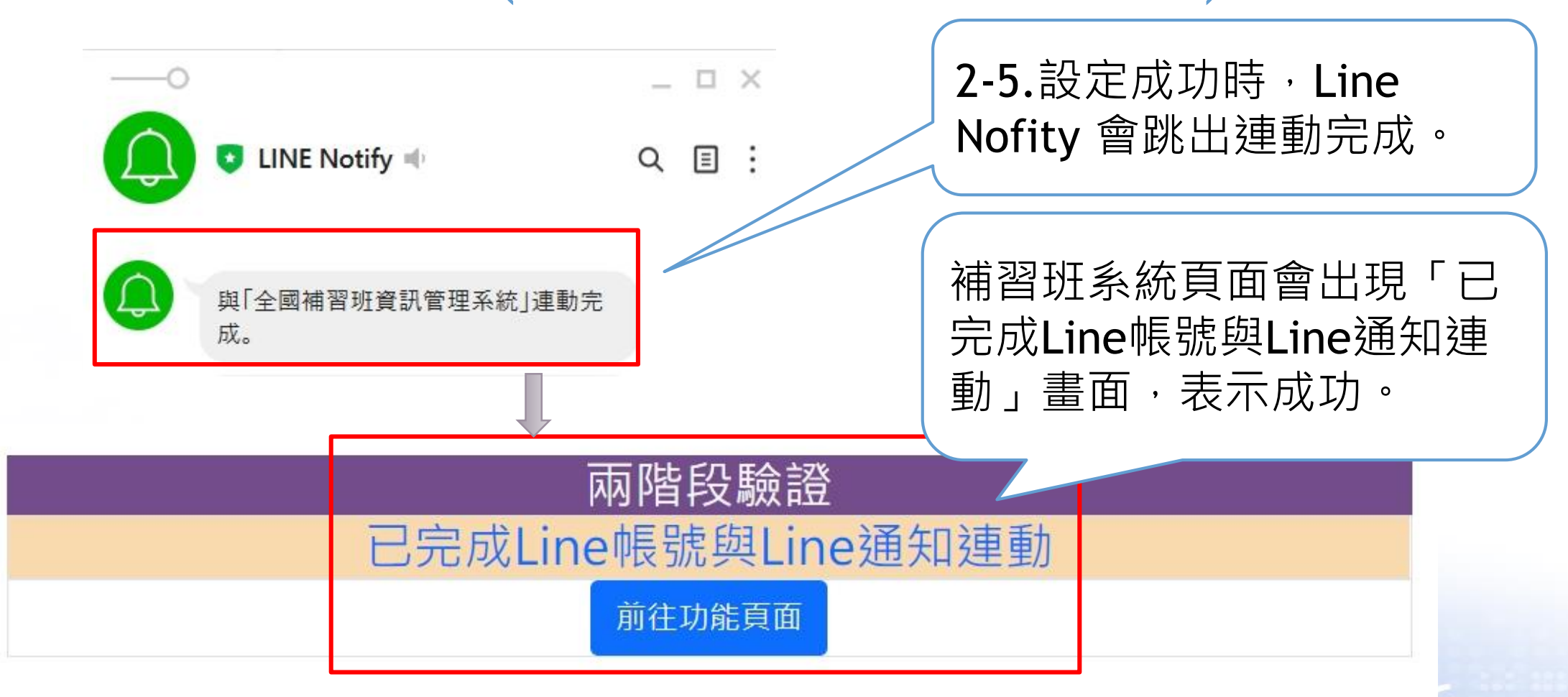

資訊教育中心

## 業者-雙重認證(Line設定完後通知)

2-7.Line收到檢查碼

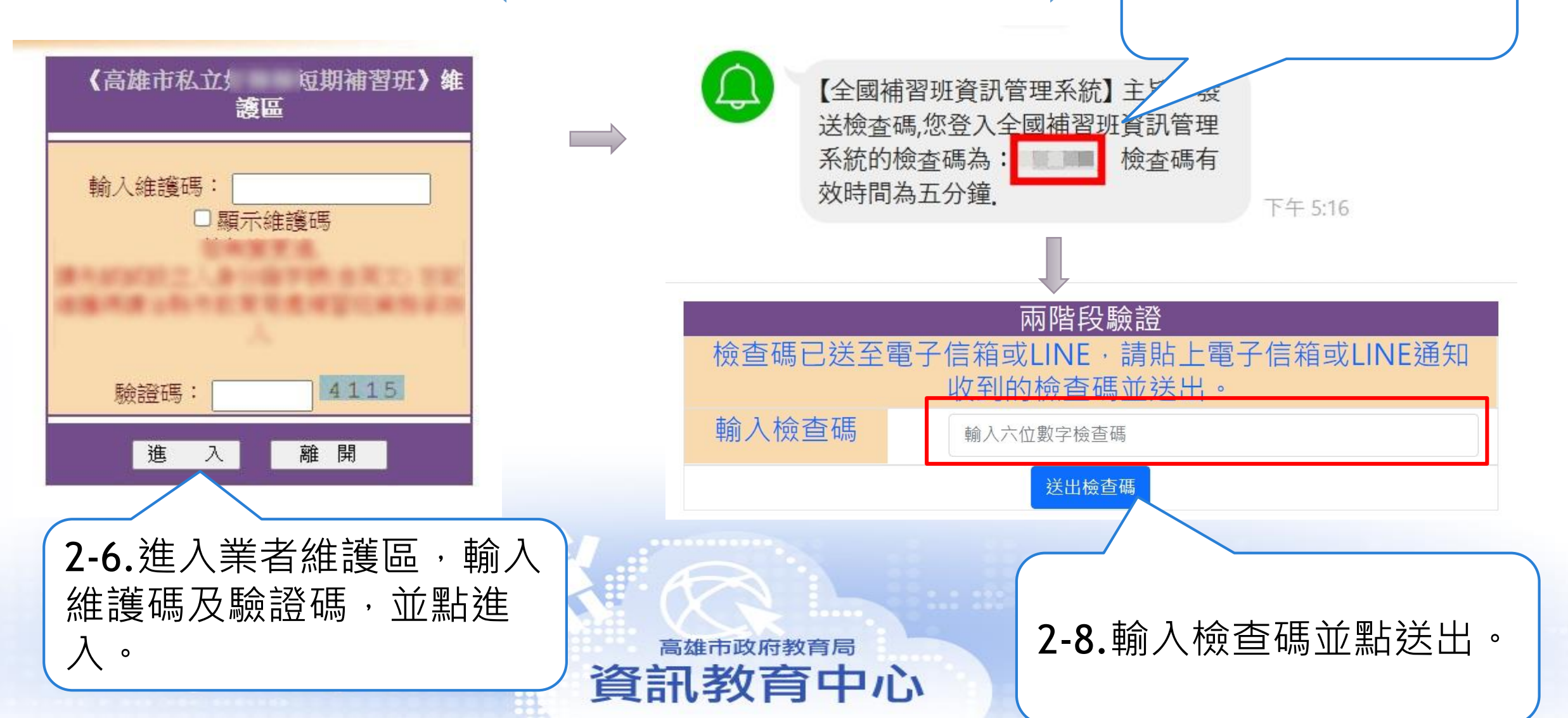